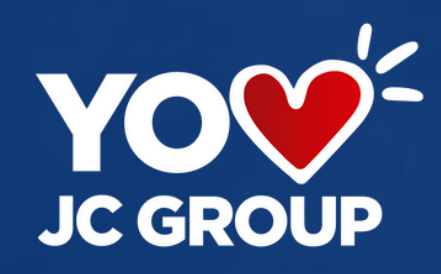

# 

# **Bienvenidos a la** GUÍA DE USO PAGOS EN LÍNEA

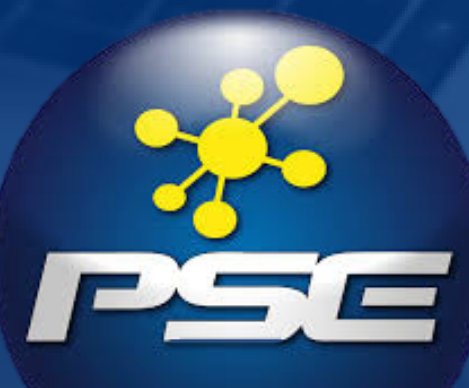

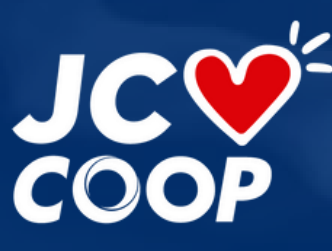

VIGILADO

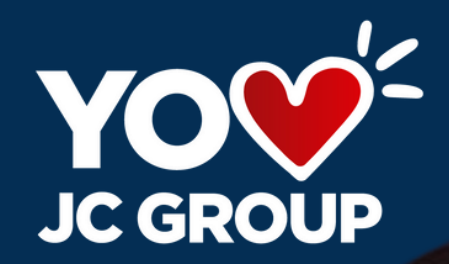

### Ingresa a https://www.financierajuriscoop.com.co

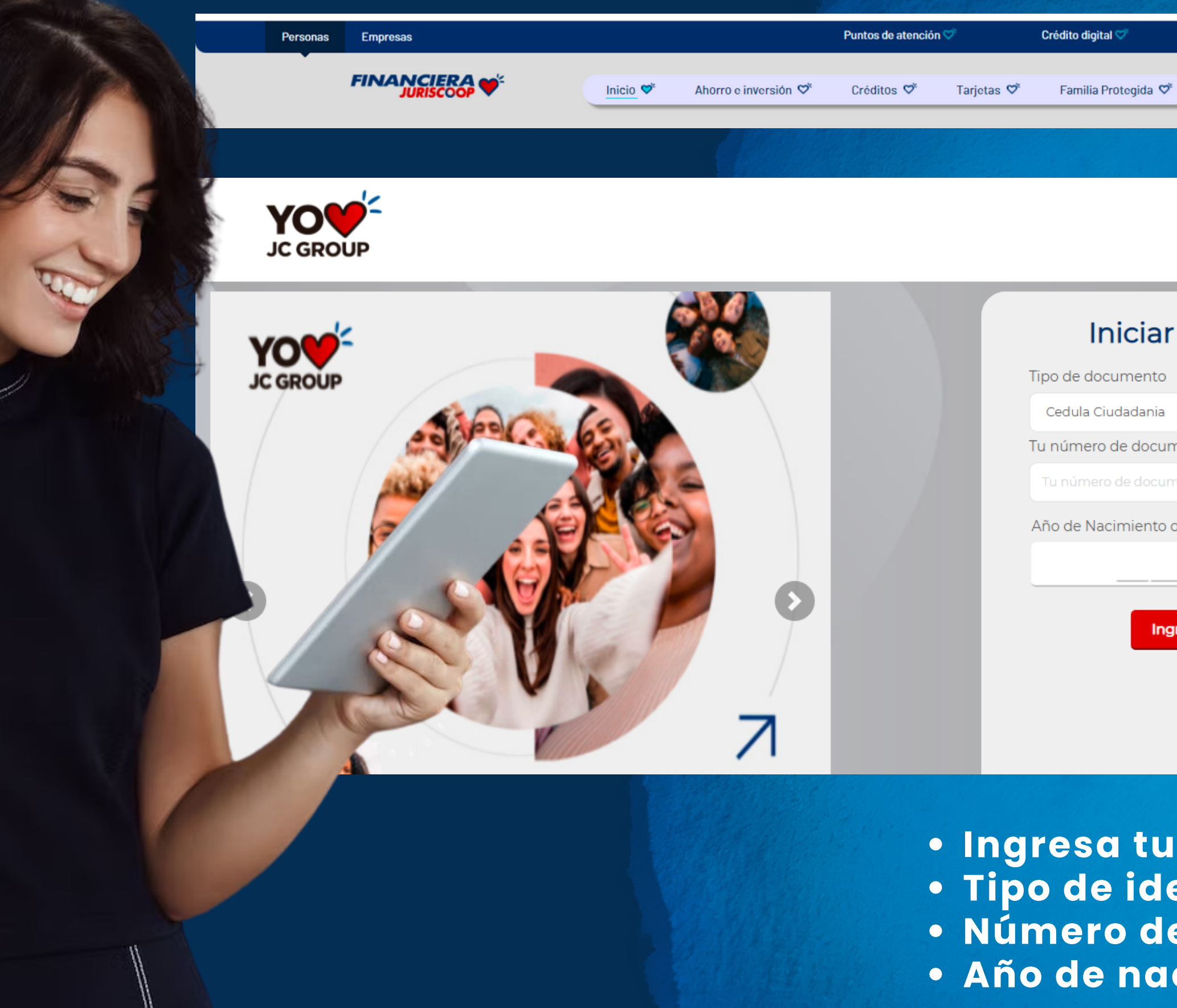

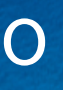

Pagos PSE 🛇

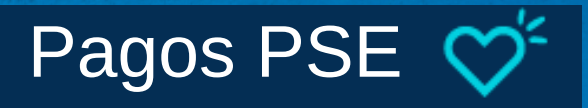

### Iniciar Sesión

Tipo de documento

Cedula Ciudadania

Tu número de documento

Año de Nacimiento o Constitución

Ingresar

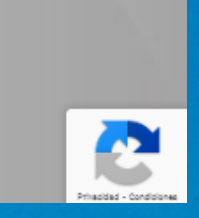

• Ingresa tus datos: Tipo de identificación
Número de identificación • Año de nacimiento

### Te llegará el Código de seguridad por medio de SMS a tu Celular o correo electrónico registrados

### Validación Código Transaccional

Se ha enviado el código transaccional a tu correo electrónico y número de celular.

Ingresa tu código transaccional aquí.

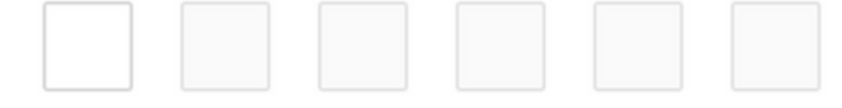

Número de celular: **317\*\*\*\*32** Correo electrónico: **krom\*\*\*\*\*\*\*\*\*\*.co** 

Si ya recibiste tu código ingrésalo. Si no lo has recibid solicita un nuevo código en 45 segundos.

Cancelar (41 seg.)

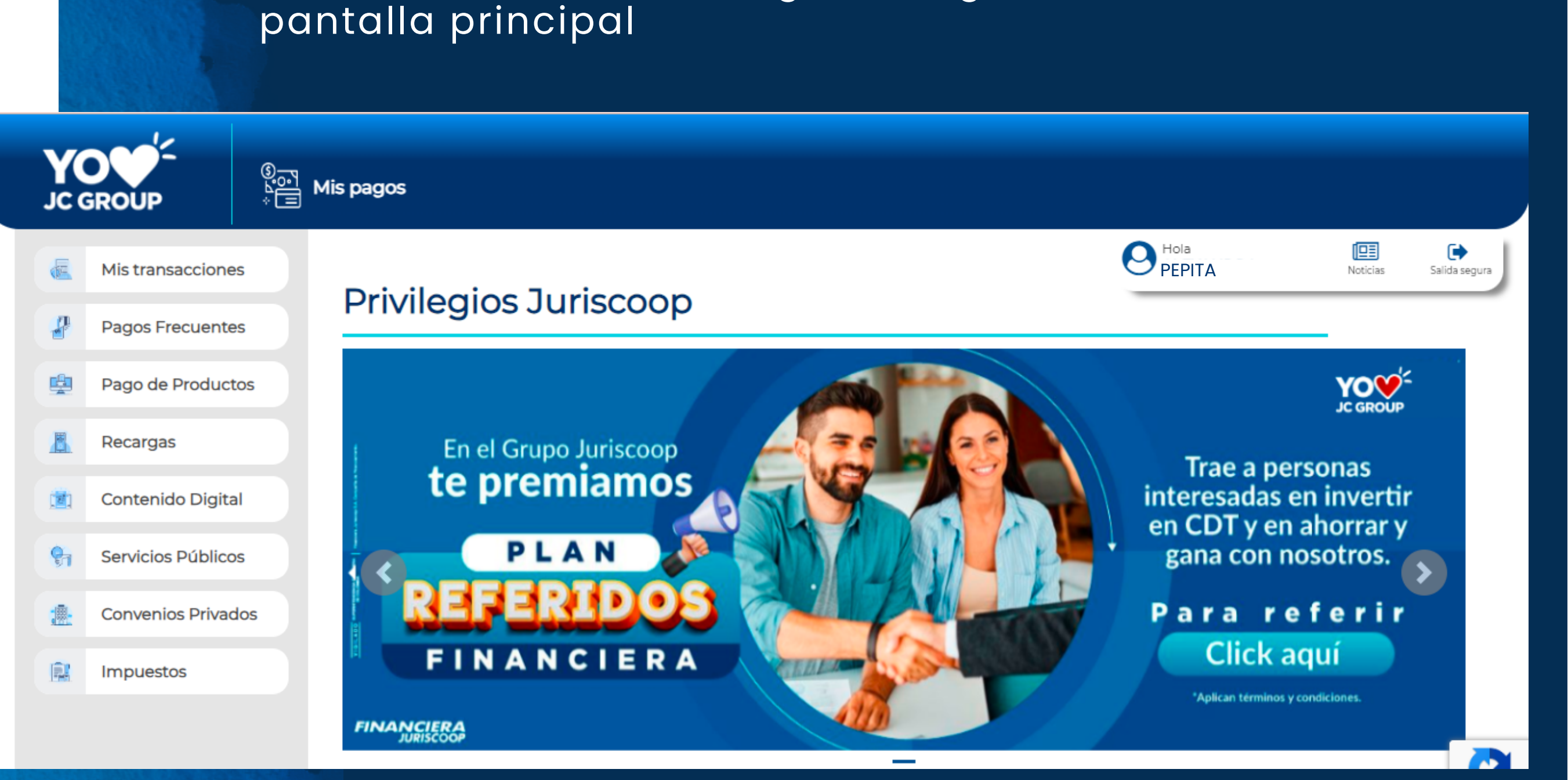

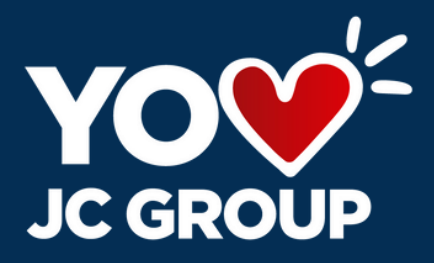

### • Una vez validado el código de seguridad entras a la

### Del menú izquierdo selecciona **Pago de Productos**

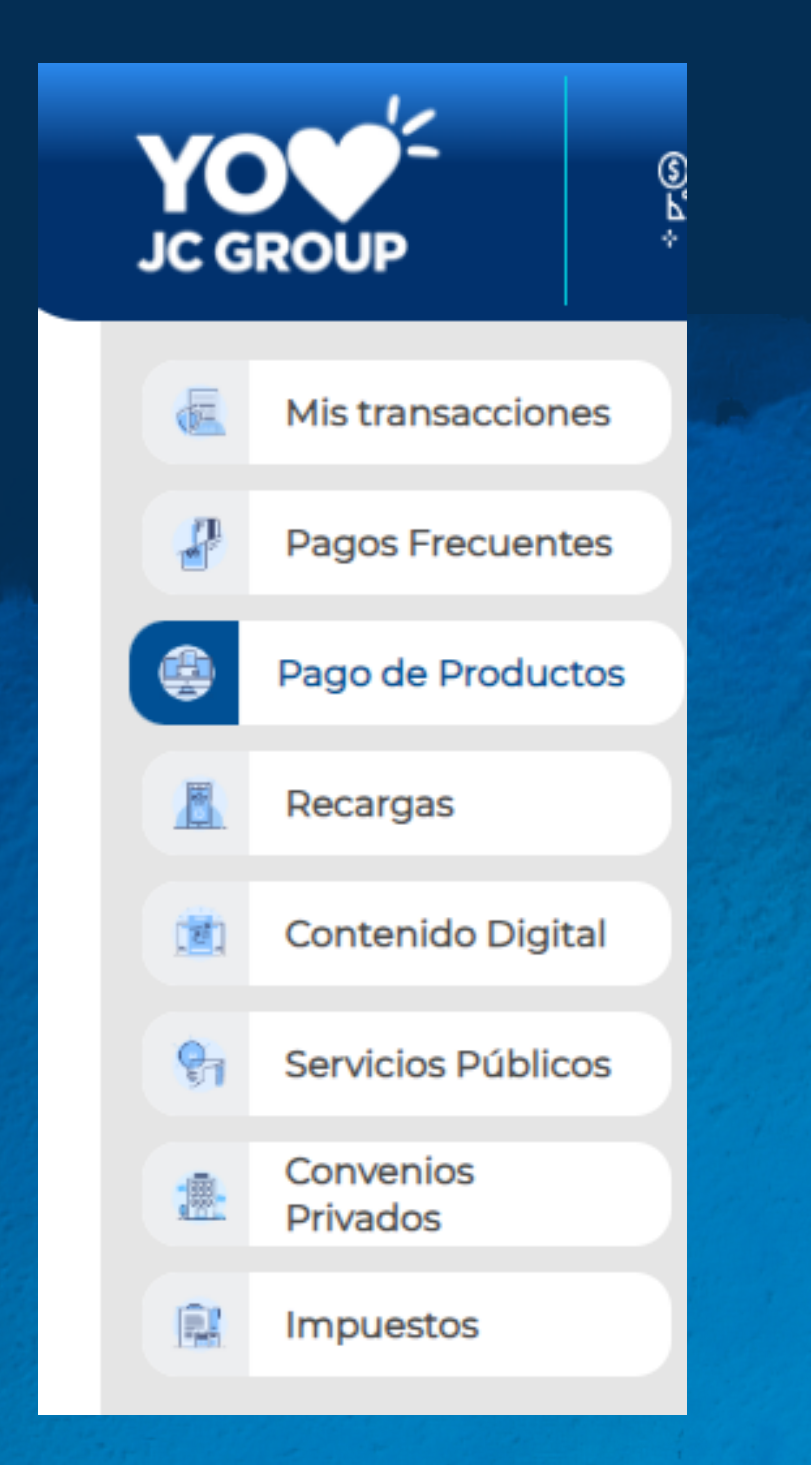

### FINANCIERA JURISCOOP

### CREDITO

| Producto                             | Valor mínimo | Valor t |
|--------------------------------------|--------------|---------|
| ****183 CREDITO PREAPROBADO          | 0            | 302     |
| ****025 CREDITO PREAPROBADO          | 0            | 4,318   |
| ****924 CREDITO PREAPROBADO          | 0            | 310     |
| PERMANENTE EMPLEADOS                 |              |         |
| Producto                             | Valor mínimo | Valo    |
| *****926 CREDITO PREAPROBADO         | 16,000       |         |
| TARJETA DE CRÉDITO                   |              |         |
| Producto                             | Valor mínimo | Valo    |
| *****926 CREDITO PREAPROBADO<br>PLUS | 900.801      | 4.318   |

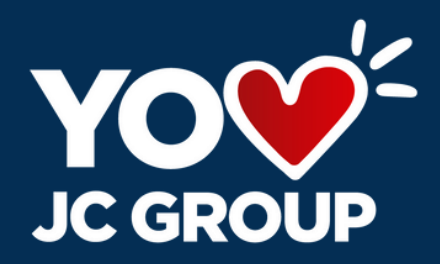

|             | <b>Hola</b><br>PEPITA                                                                            |                                                                                  |                                                                     | Noticias Se                                                                                                    | alida Segura                                                                                                    |
|-------------|--------------------------------------------------------------------------------------------------|----------------------------------------------------------------------------------|---------------------------------------------------------------------|----------------------------------------------------------------------------------------------------|----------------------------------------------------------------------------------------------------|
|             |                                                                                                  |                                                                                  |                                                                     |                                                                                                    |                                                                                                    |
| po pago     |                                                                                                  | Pagar                                                                            |                                                                     | Total a pagar                                                                                                    |                                                                                                    |
| Pago Normal | ~                                                                                                | $\checkmark$                                                                     |                                                                     | 150,000                                                                                                    |                                                                                                    |
| Pago Normal | •                                                                                                |                                                                                  |                                                                     | 25,000                                                                                                    |                                                                                                    |
| Pago Normal | *                                                                                                |                                                                                  |                                                                     | 0                                                                                                    |                                                                                                    |
|             |                                                                                                  |                                                                                  |                                                                     |                                                                                                    |                                                                                                    |
| Tipo pago   |                                                                                                  |                                                                                  | Pagar                                                               | Total c                                                                                                    | a pagar                                                                                                    |
| Pago Normal |                                                                                                  | ~                                                                                |                                                                     | 1                                                                                                    | 6,000                                                                                                    |
|             |                                                                                                  |                                                                                  |                                                                     |                                                                                                    |                                                                                                    |
| Tipo pago   |                                                                                                  |                                                                                  | Pagar                                                               | Total c                                                                                                    | a pagar                                                                                                    |
| Pago Normal | *                                                                                                |                                                                                  |                                                                     | 900.801                                                                                                    |                                                                                                    |
|             | ipo pago<br>Pago Normal<br>Pago Normal<br>Pago Normal<br>Pago Normal<br>Iipo pago<br>Pago Normal | Dependo<br>Pago Normal<br>Pago Normal<br>Pago Normal<br>Tipo pago<br>Pago Normal | ipo pago Pagor<br>Pago Normal · · · · · · · · · · · · · · · · · · · | Pago Normal Image: Constraint of the second of the second of the s | Pago Normal Pagar Total a pagar   Pago Normal ISO,000   Pago Normal ISO,000   Pago Normal ISO,000   Pago Normal ISO,000   Pago Normal ISO,000   Pago Normal ISO,000   Image Normal Image Normal   Image Normal Image Normal   Image Normal <td< td=""></td<> |

- Acepta la selección de los productos
- Procede a elegir el medio de pago: PSE o Tarjeta Crédito (Solo se muestra Tarjeta Crédito cuando el total a pagar es superior a \$500,000

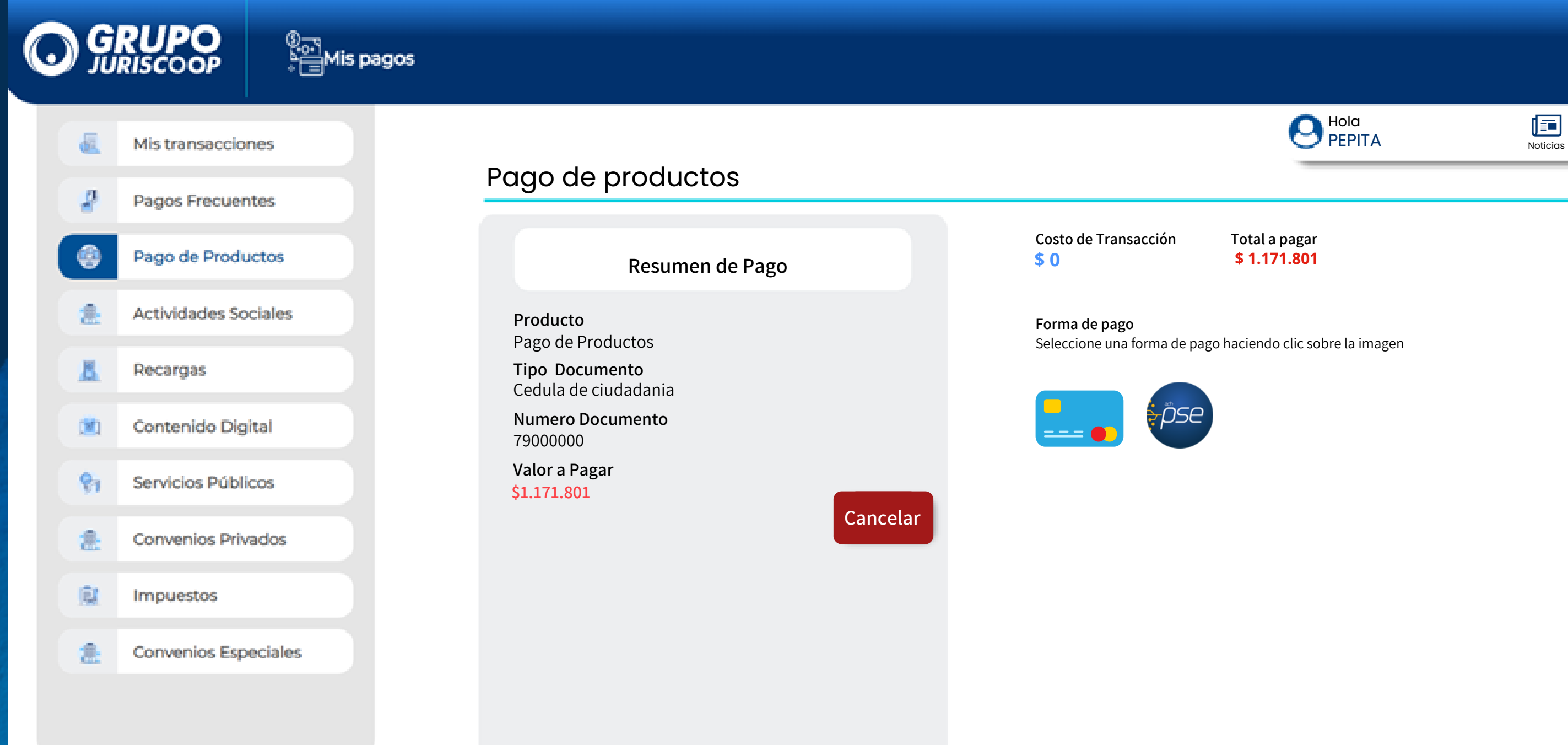

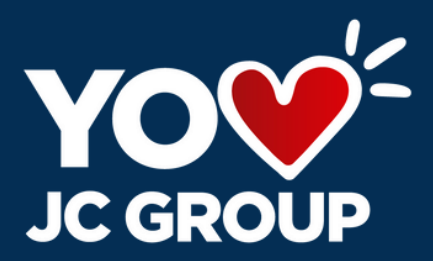

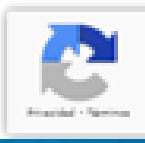

€

Salida Segura

**JC GROUP** 

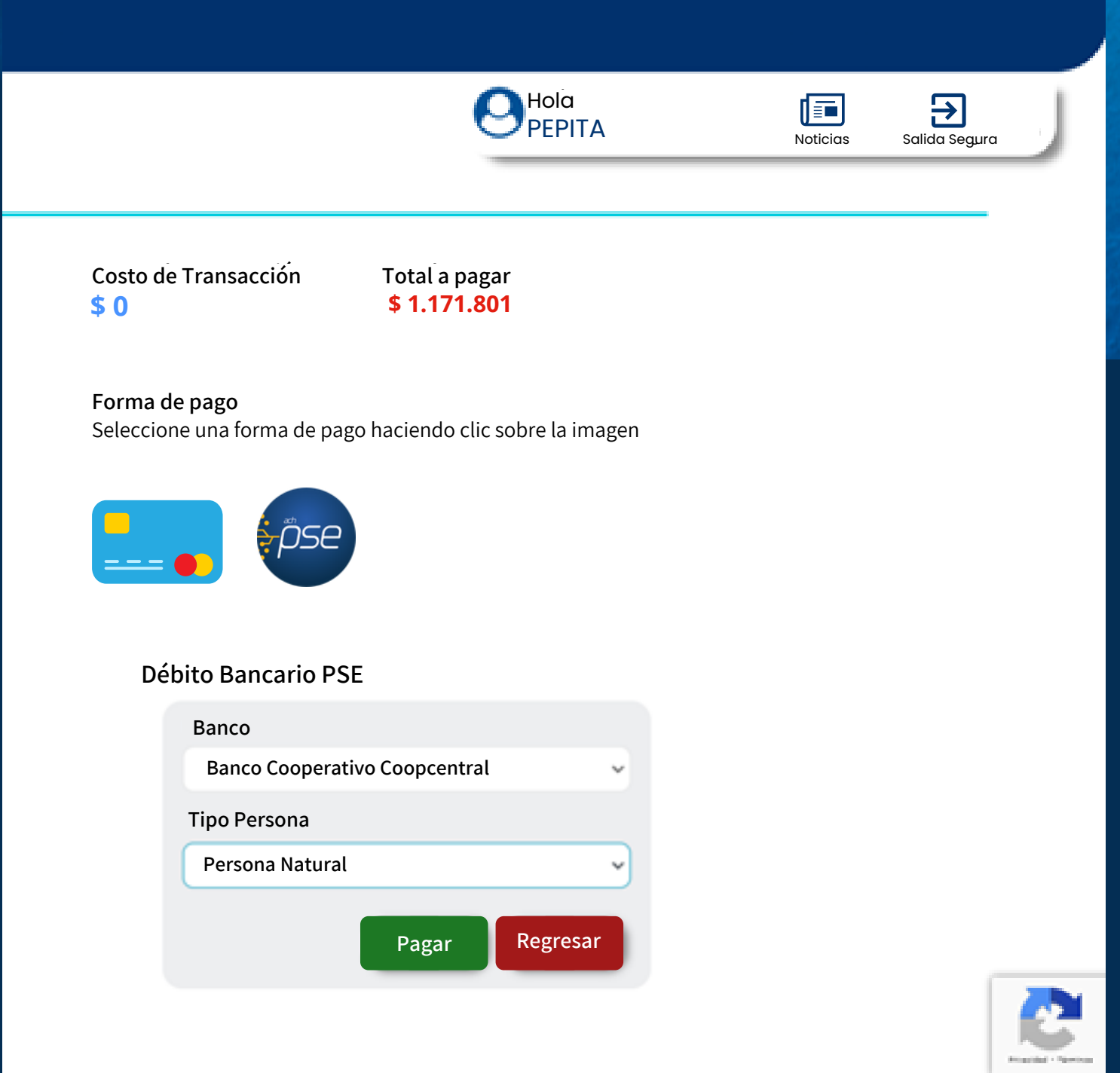

Selecciona la opción de pago dando clic en el botón

Selecciona la entidad bancaria desde donde realizaras el pago y el tipo de persona. Luego da clic en el botón pagar

### Validación Persona

| Tipo de documento    | Número de documento |
|----------------------|---------------------|
| Cedula Ciudadania 🗸  | 79530311            |
| Nombres              | Apellidos           |
| USER SEGUNDO         | APELLIDO ADMIN      |
| Celular              | Correo electrónico  |
| 3108166056           | aborraez@gmail.com  |
| Dirección            |                     |
| Calle 174A No. 58-34 |                     |
|                      |                     |
|                      | Continuar Cancelar  |

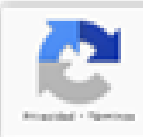

# Realiza los siguientes pasos

Ingresa los datos relacionados a PSE y a tu entidad bancaria.

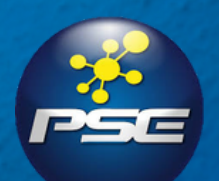

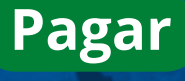

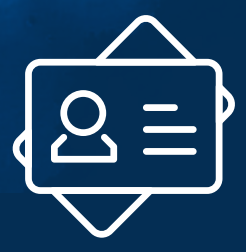

### Valida tu información

## Realiza el pago y descarga el comprobante de pago

| ē. | Mis transacciones    |                                                                                            | O Hola<br>USER                                                                                          |
|----|----------------------|--------------------------------------------------------------------------------------------|----------------------------------------------------------------------------------------------------|
| 8  | Pagos Frecuentes     | Comprobar                                                                                  | nte de pago                                                                                             |
|    | Pago de Productos    | Información del cliente Información de                                                     | e la transacción Información de pago                                                                    |
|    | Actividades Sociales | Pago realizado por Nro. de pago<br>USER SEGUNDO APELLIDO 845<br>ADMIN                      | Nro autorización<br>407941302856156                                                                     |
|    | Recargas             | Identificación         Descripción de<br>PAGO DE PRO<br>79530311           Nro. de referen | el pago     Fecha y hora de pago       DDUCTOS     12 de July de 2023 05:58:41 PM       ncia     Estado |
|    | Contenido Digital    | 3108166056 /<br>aborraez@gmail.com Nro. de referen                                         | ncia 2 Forma de pago                                                                                    |
|    | Servicios Públicos   | Información de la empresa Valor del pago<br>\$996,801                                      | Banco / Tarjeta<br>1022 BANCO UNION                                                                     |
|    | Convenios Privados   | NIT / Razón social Valor IVA<br>900.688.066-3 / Fin. Jur \$0                               | COLOMBIANO<br>Transacción CUS                                                                           |
|    | Impuestos            | Calle 26 No 69D - 91<br>Teléfono                                                           | Ciclo                                                                                                   |
|    | Convenios Especiales | 3485600<br>Correo Eléctronico<br>servicioprueba@financierajuri<br>scoop.com.co             | Código de seguridad<br>6d9afa42ea764912a21fbd854c4<br>0adb2                                             |

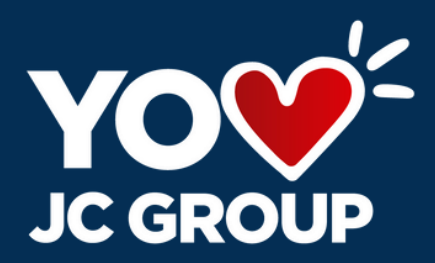

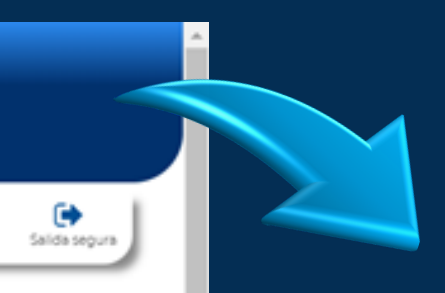

| Comprobante<br>de pago en línea         |              |                     | o gi          | RUPO         |
|-----------------------------------------|--------------|---------------------|---------------|--------------|
|                                         | Informac     | ión del Cliente     |               |              |
| Nombre:                                 | USER SE      | GUNDO APELLIDO      | D ADMIN       |              |
| Identificación:                         | 7953031      | 1                   |               |              |
| Teléfono/e-mail:                        | 31081660     | )56 / aborraez@gm   | ail.com       |              |
| h                                       | nformación   | de la Transacció    | n             |              |
| Nro. de pago:                           | 845          |                     |               |              |
| Descripción:                            | PAGO DE      | E PRODUCTOS         |               |              |
| Referencia:                             | 845          |                     |               |              |
| Referencia 2:                           |              |                     |               |              |
| Valor del pago:                         | \$996,801    |                     |               |              |
| Valor IVA:                              | \$0          |                     |               |              |
|                                         | Informa      | ción del Pago       |               |              |
| Autorización:                           | 40794130     | 02856156            |               |              |
| Fecha y hora:                           | 12 de Jul    | y de 2023 05:58:41  | PM            |              |
| Estado:                                 | APROBADA     |                     |               |              |
| Forma de pago:                          | PSE          |                     |               |              |
| Banco / Tarjeta:                        | 1022 BA      | NCO UNION COLO      | MBIANO        |              |
| Transacción CUS:                        | 3380376      |                     |               |              |
| Ciclo:                                  | 1            |                     |               |              |
| Código seguridad:                       | 6d9afa42     | ea764912a21fbd85    | 4c40adb2      |              |
|                                         | Informació   | n de la Empresa     |               |              |
| Empresa:                                | 900.688.0    | 066-3 / Fin. Jur    |               |              |
| Dirección:                              | Calle 26     | No 69D - 91         |               |              |
| Teléfono:                               | 3485600      |                     |               |              |
| Correo:                                 | serviciop    | rueba@financierajur | iscoop.com.co |              |
| Inform                                  | nación de lo | os Productos Pag    | gados         |              |
| Producto                                |              | Número              | Entidad       | Valor        |
| VISA SIGNATURE PREFERENTE PLUS          |              | 6136                | Fin. Jur      | \$900,801.00 |
| PERMANENTE EMPLEADOS                    |              | 58500056926         | Fin. Jur      | \$16,000.00  |
| PLANES DE PREVISION INCLUYE VALOR DEL A | PORTE        | 91810243            | Juriscoop     | \$80,000.00  |

Contenido Digital

🕅 Servicios Públicos

Convenios Privados

Impuestos

2

Convenios Especiales

### Mis transacciones

### Recargas Productos Cli. + # Autorización Producto Referencia ++ Fecha ++ Valor Estado - 1 +1 APROBADA Recaudo Productos Cliente 407941302856156 6136 2023-07-12 \$ 900,801 2023-07-12 Recaudo Productos Cliente 407941302856156 58500056926 \$16,000 APROBADA 407941302856156 91810243 2023-07-12 \$80,000 APROBADA Recaudo Productos Cliente 91810243 2023-07-12 APROBADA 076832304660096 \$80,000 Recaudo Productos Cliente 2023-07-12 Recaudo Productos Cliente 076832304660096 6136 \$ 900,801 APROBADA Pagina 1 de 2

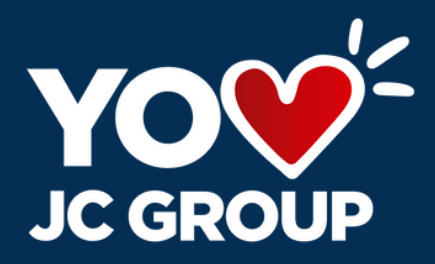

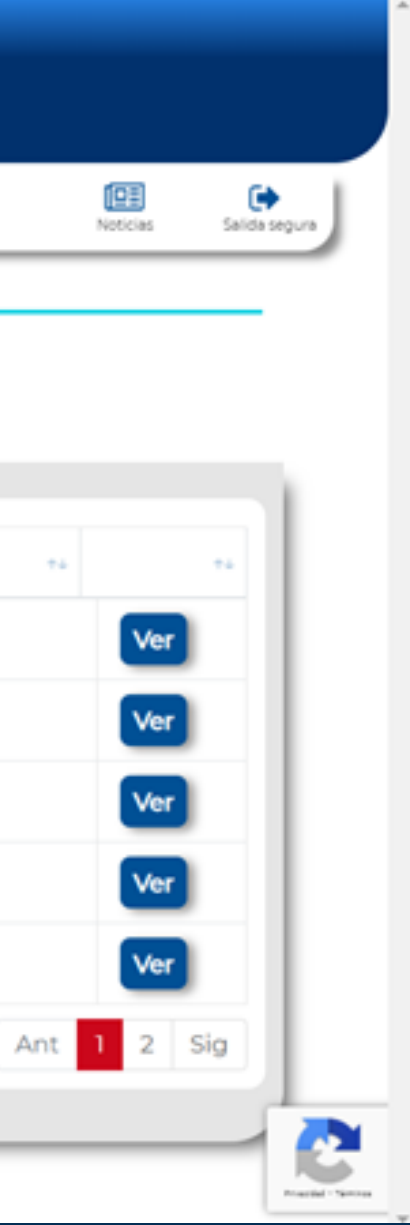

Ingresando a la opción "**Mis transacciones**" puedes revisar el estado de los todos los pagos realizados

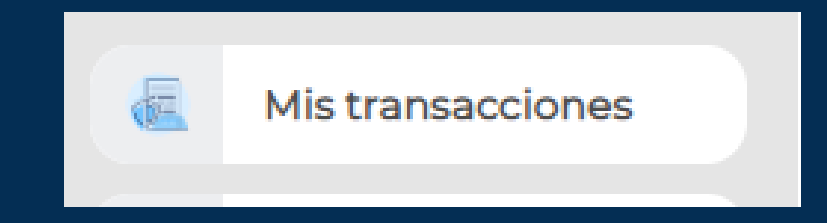

### Pago de productos

### FINANCIERA JURISCOOP

### CREDITO Descargar Recibo de Pago Valor mínimo Valor total Tipo pago Pagar Producto \*\*\*\*\*183 CREDITO PREAPROBADO 0 302,832 Pago Normal $\sim$ 254,000 FINANCIERA JURISCOOP USER SEGUNDO APELLIDO ADMIN Producto CREDITO PREAPROBADO Punt Genera el Banco de Occidente Bancolombia

# recibo de pago

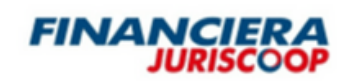

USER SEGUNDO APELLIDO ADMIN

BALOTO: Convenio 959595-6744/ 959595 9494 o 951560

(415)7709998823471(8020)000000000000000013183(3900)000000254000(96)20230301

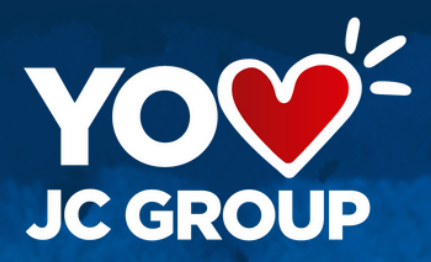

### **RECIBO DE PAGO**

|                         | Fecha Límite de Pago |
|-------------------------|----------------------|
| 01/03/2023              |                      |
| Referencia              | Valor a Pagar        |
| 60013183                | 254,000              |
| s de Pago Autorizados   |                      |
| Davivienda              |                      |
| Banco de Bogotá         |                      |
| EFECTY: Convenio 111364 |                      |

### **RECIBO DE PAGO**

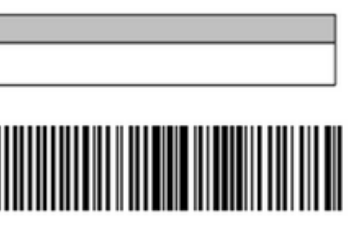

|            | Fecha Límite de Pago |  |  |  |
|------------|----------------------|--|--|--|
| 01/03/2023 |                      |  |  |  |
| Referencia |                      |  |  |  |
| 60013183   |                      |  |  |  |
|            |                      |  |  |  |
|            | Valor a Pagar        |  |  |  |
|            | 254.000              |  |  |  |

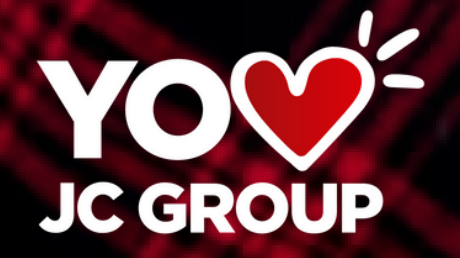

# ¿Qué puedes hacer?

Servicios Públicos

Energía Gas Acueducto Telecomunicación

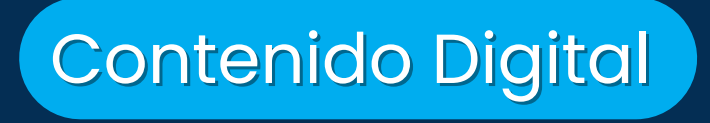

Video Juegos Streaming Office

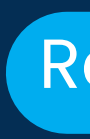

# **Con el botón PSE** también podrás hacer todos tus pagos en pocos pasos

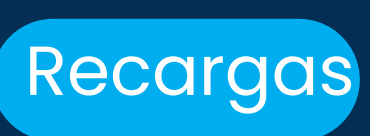

Celular Paquetes Televisión

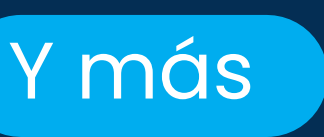

**Convenios Privados** Impuestos Ventas por Cátalogo

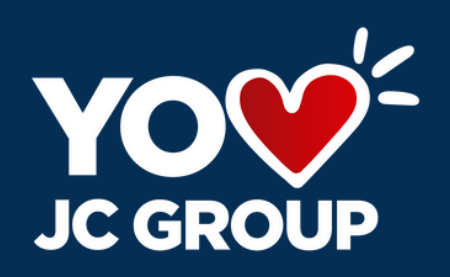

### Para facilitarte aún más tus pagos puedes agregar pagos frecuentes, para que mes a mes no tengas que hacer el proceso desde el inicio.

### Agrega el <u>pago</u> <u>frecuente</u> desde las pestañas del menú:

- Recargas
- Contenido Digital
- Servicios Públicos
- Convenios Privados
- Impuestos

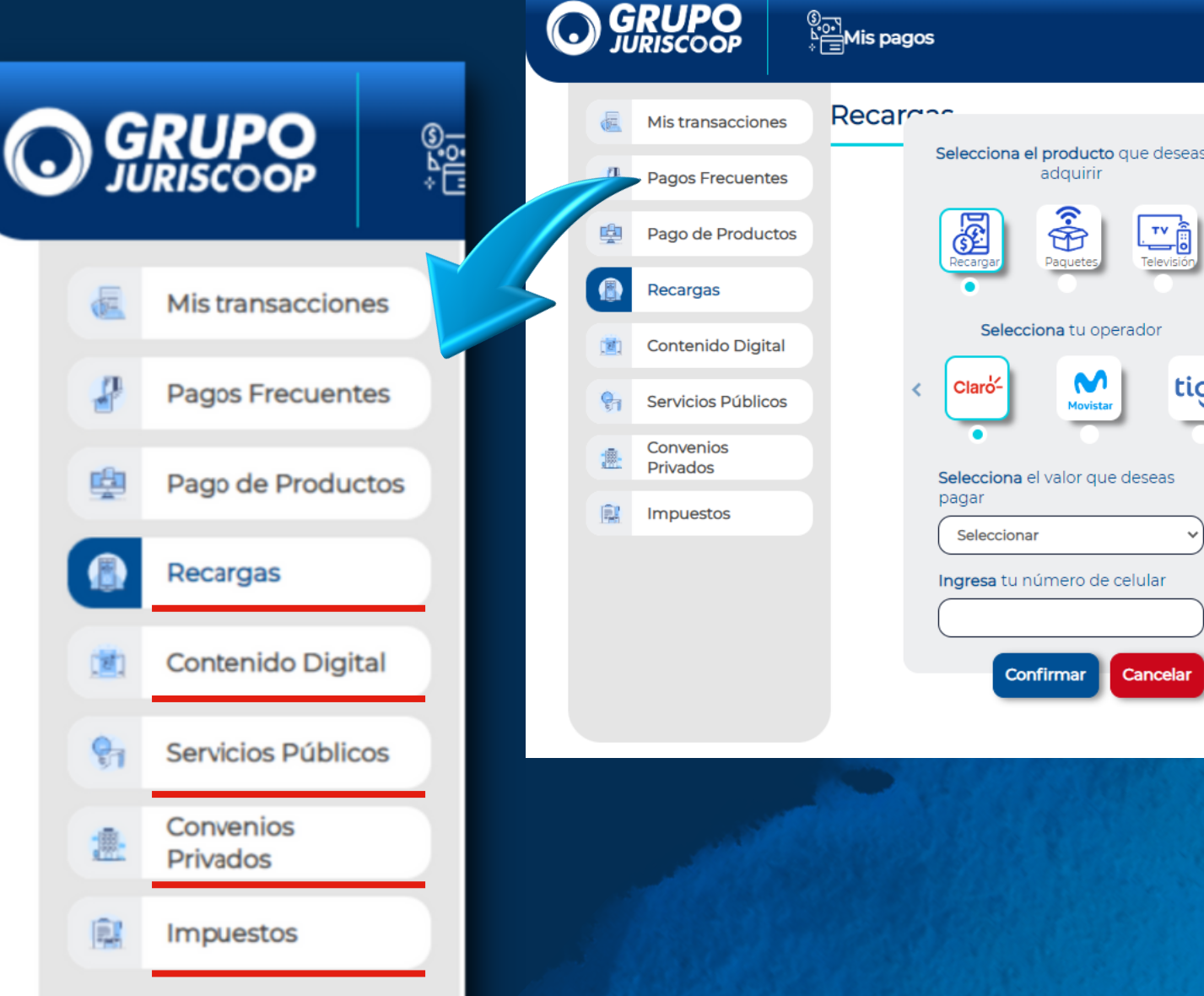

| seas                      |                                 |                                         |
|---------------------------|---------------------------------|-----------------------------------------|
| - <mark>ii</mark><br>sión | Costo de<br>transacción<br>\$ 0 | Total a<br>pagar<br>\$ 0                |
|                           | <b>+</b> A<br>Forma de pa       | Agregar a pago frecuente                |
| tiçç>                     | Seleccione un<br>imagen.        | na forma de pago haciendo clic sobre la |

pse

+ Agregar a pago frecuente

Da clic en el botón rojo para agregar el pago frecuente

# Agregar Pago Frecuente

En la inscripción colocas un nombre para que recuerdes cuál es el pago que inscribiste.

| Agregar a pago frecu  | uente:                 |                              | ×                |  |
|-----------------------|------------------------|------------------------------|------------------|--|
| Producto:<br>Celular: | Recargas<br>3178300932 | Facturador:<br>Referencia 2: | Tigo             |  |
| Ingresa un alias:     |                        |                              |                  |  |
|                       |                        |                              | Agregar Cancelar |  |

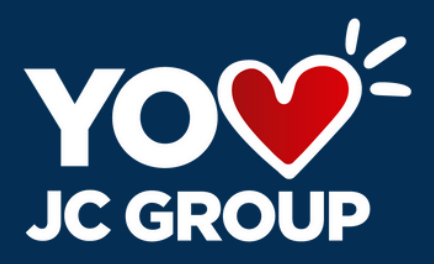

### Te saldrá un aviso que te indica que esta correcta la inscripción

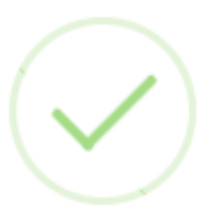

El pago frecuente se ha registrado.

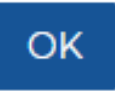

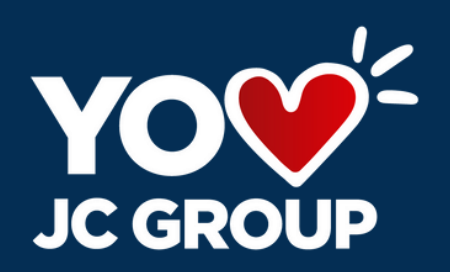

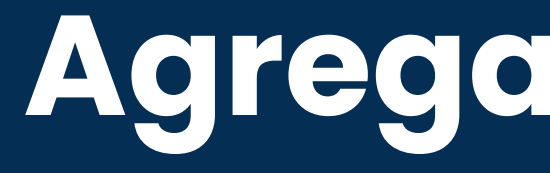

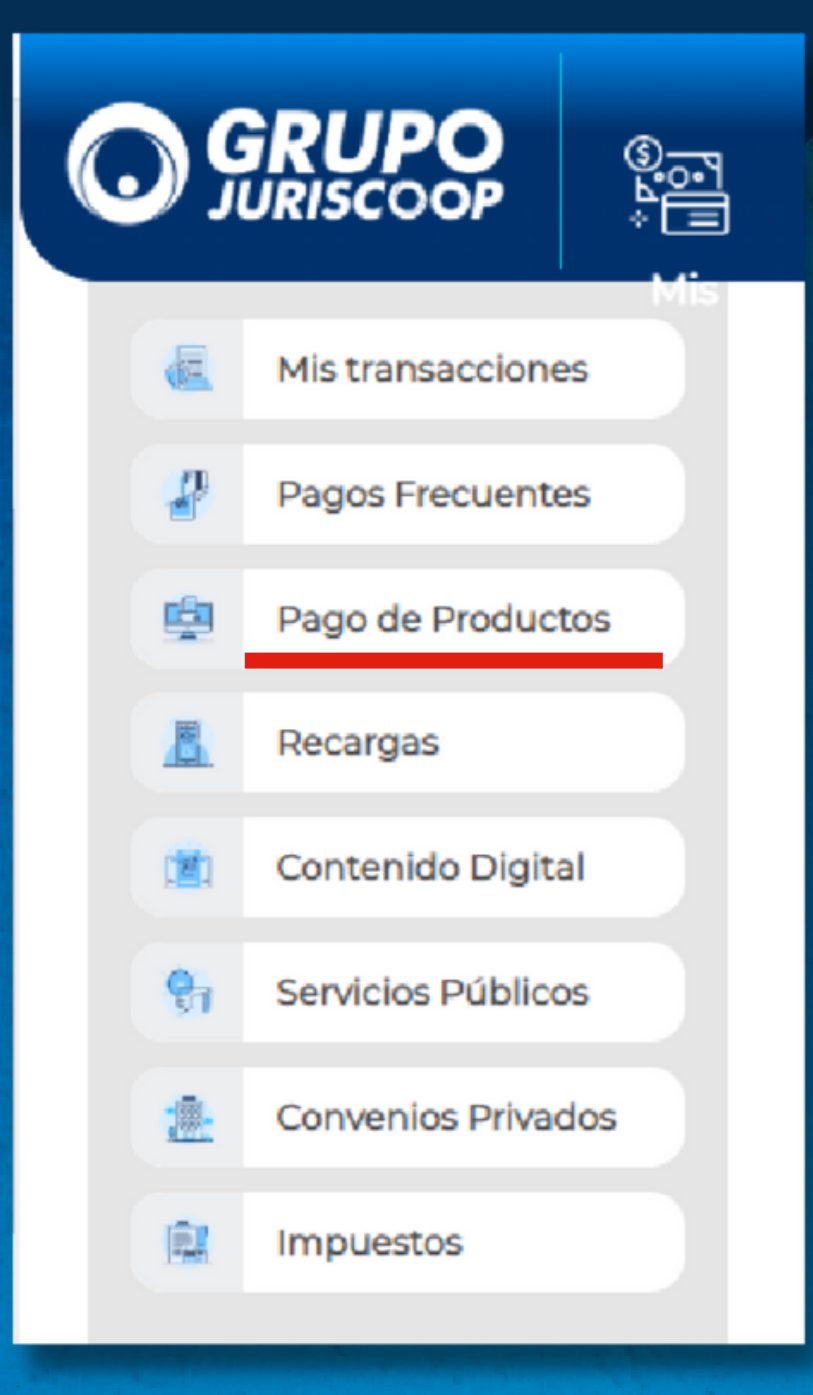

### La próxima vez que ingreses a pago de productos encontrarás tus pagos frecuentes inscritos.

### **Pagos Frecuentes**

| Producto         | Facturador | Alias            | Referencia | Fecha pago | Valor pago |       |
|------------------|------------|------------------|------------|------------|------------|-------|
| Recaudo Contenid | Netflix    | prueba netflix   | 3057637402 | 2022-07-13 | \$35,000   | •     |
| Recaudo Recargas | Tigo       | PRUEBAPRODUCCIÓN | 3178300932 | 2022-07-13 | \$30,000   | • • • |
|                  |            |                  |            |            |            |       |

En las casillas encuentras el botón de pago, también podrás de editar los datos del pago o eliminarlo según lo requieras.

# **Agregar Pago Frecuente**

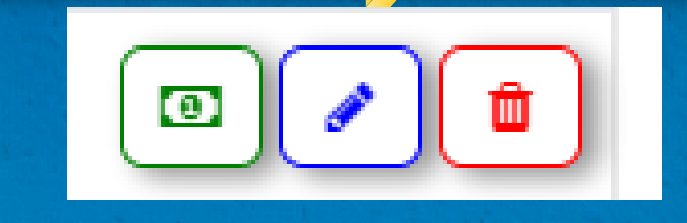

# Todo Juriscoop a un solo or ci

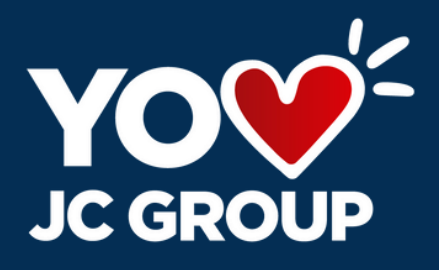

# LíneaMás 323 2540300

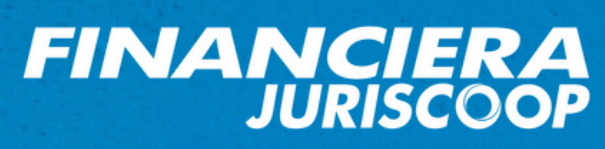

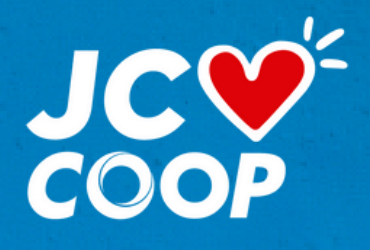

VIGILADO